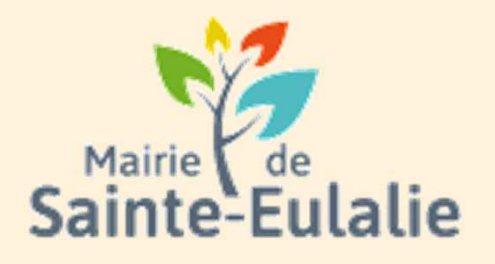

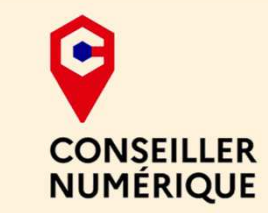

# Utiliser l'Espace Famille 2 Gérer son espace privé

#### # activité # enfants# Informations # Garderie # cantine # paiement en ligne # restauration # Famille # réservation # scolarité # Famille # inscriptions# ALSH

# Atteindre l'espace privé

Pour accéder aux informations propres à sa famille, il faut s'identifier, dans le cadre en haut à gauche de la page d'accueil : MON ESPACE PERSO.

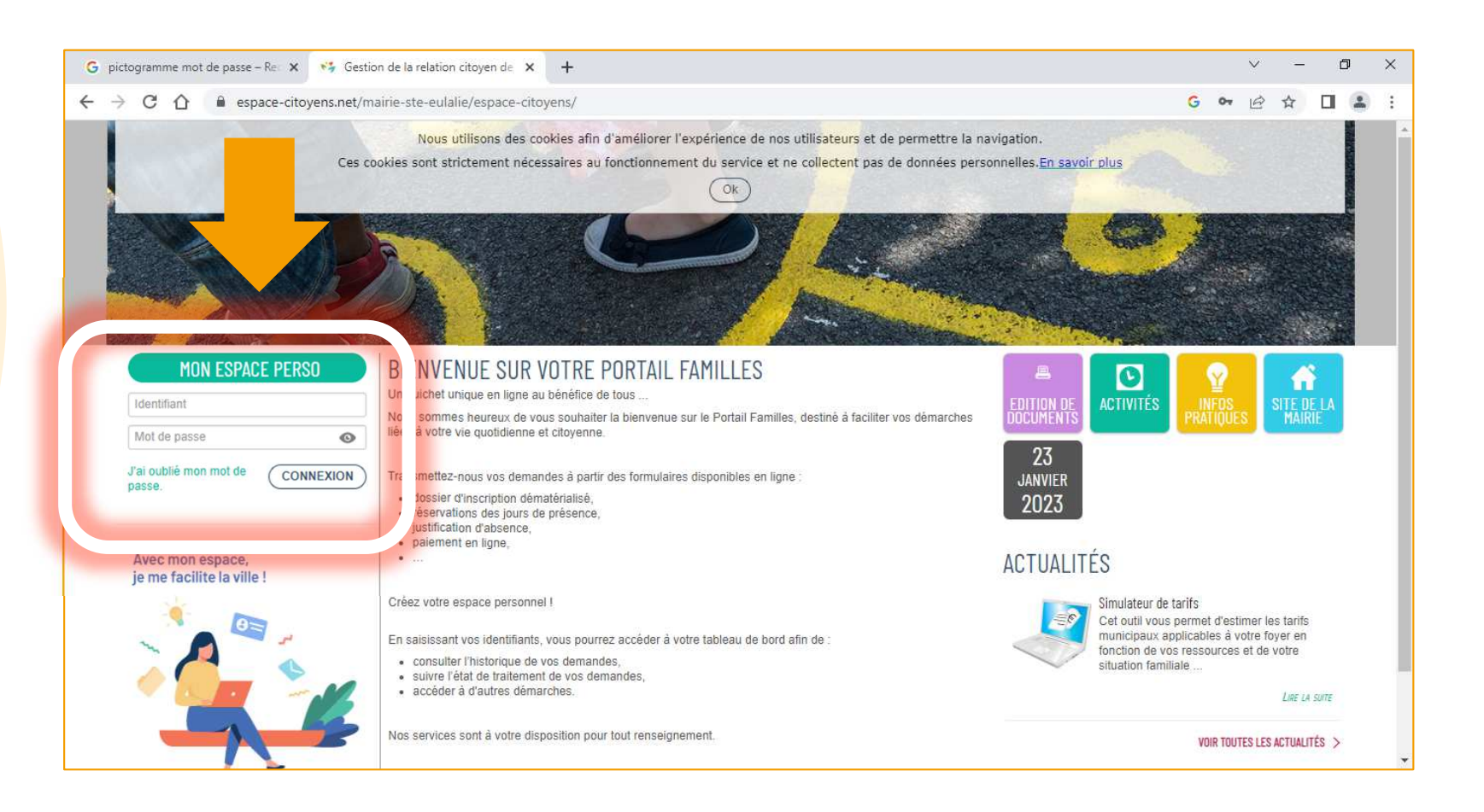

# L'espace privé

| Identifiant                     |           |
|---------------------------------|-----------|
| Mot de passe                    | O         |
| 'ai oublié mon mot de<br>basse. | CONNEXION |

L'identifiant et le mot de passe ont été envoyés par e-mail lors de la création du compte famille par le service Scolarité.

Si le mot de passe a été perdu ou oublié, il est toujours possible de le réinitialiser ici.

# L'espace privé

Pour créer le nouveau mot de passe, entrer l'adresse mail ou le nom d'utilisateur si celui-ci n'a pas été oublié.

| OUBLI DE MOT DE PASSE                                                                  | ACTIVITÉS 😡 INFOS PRATIQUES    |         |
|----------------------------------------------------------------------------------------|--------------------------------|---------|
| Vous avez oublié votre mot de passe.                                                   |                                |         |
| Saisissez votre nom d'utilisateur ou votre adresse de courriel pour                    | le réinitialiser.              |         |
| Nom d'utilisateur (ou adresse de courriel)                                             | a.Luzion                       |         |
| ANNULER                                                                                |                                | VALIDER |
| 2022 Mairie de Sainte-Eulalie   Site de la ville   Mentions légales   Conditions génér | rales d'utilisation   Contacts |         |
|                                                                                        | Ensuite cliquer sur VALI       |         |

Un mail vous sera ensuite adressé avec les informations pour modifier le mot de passe.

# Le foyer

Après avoir donné l'identifiant et le mot de passe, on accède à l'espace personnel et son tableau de bord.

Composition du foyer
 Le tableau de bord (partie administrative)
 Les activités (Ma famille)

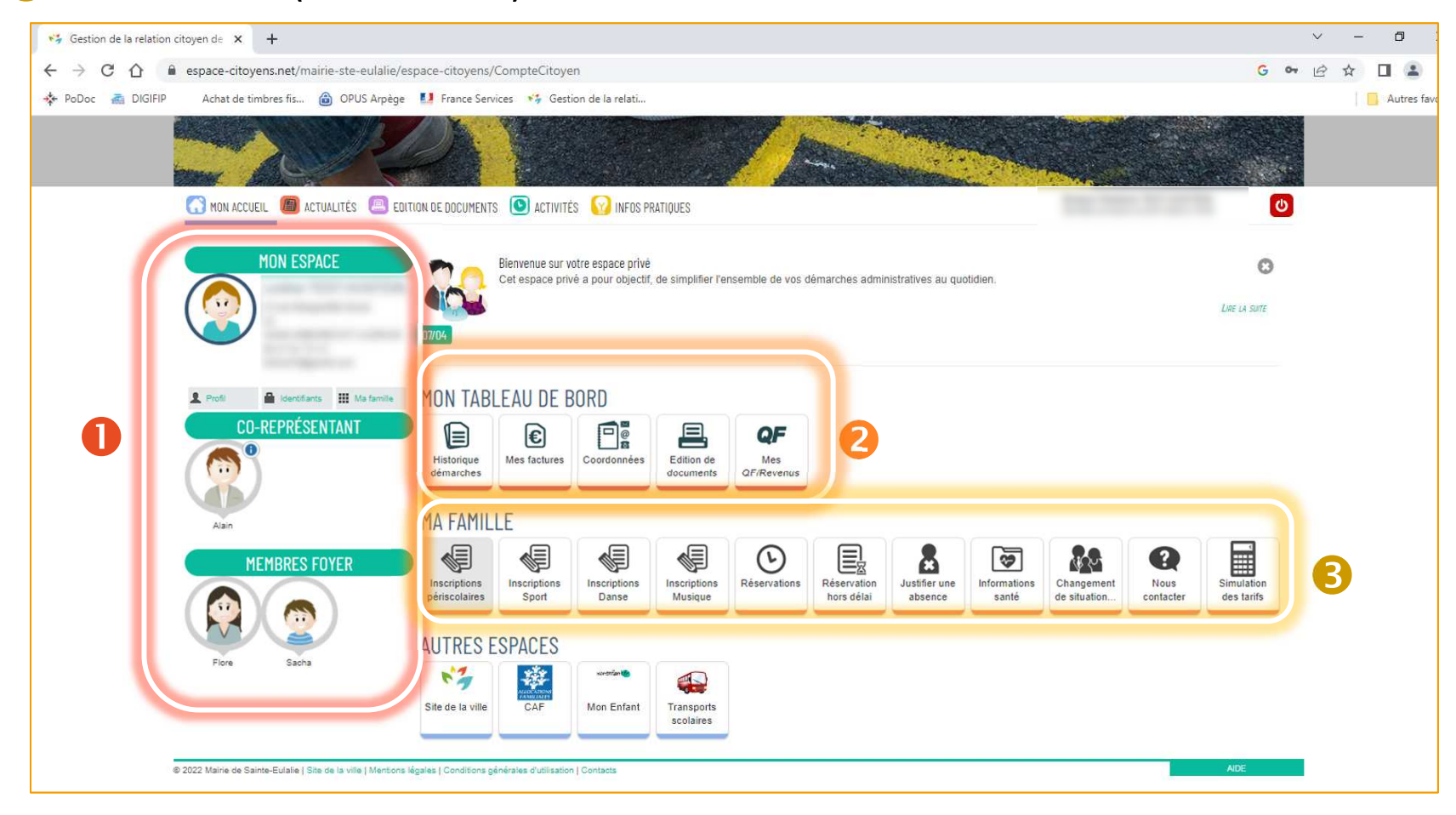

# Foyer

Le Foyer

La partie détaillant le foyer reprend l'ensemble des informations concernant la famille et ses coordonnées.

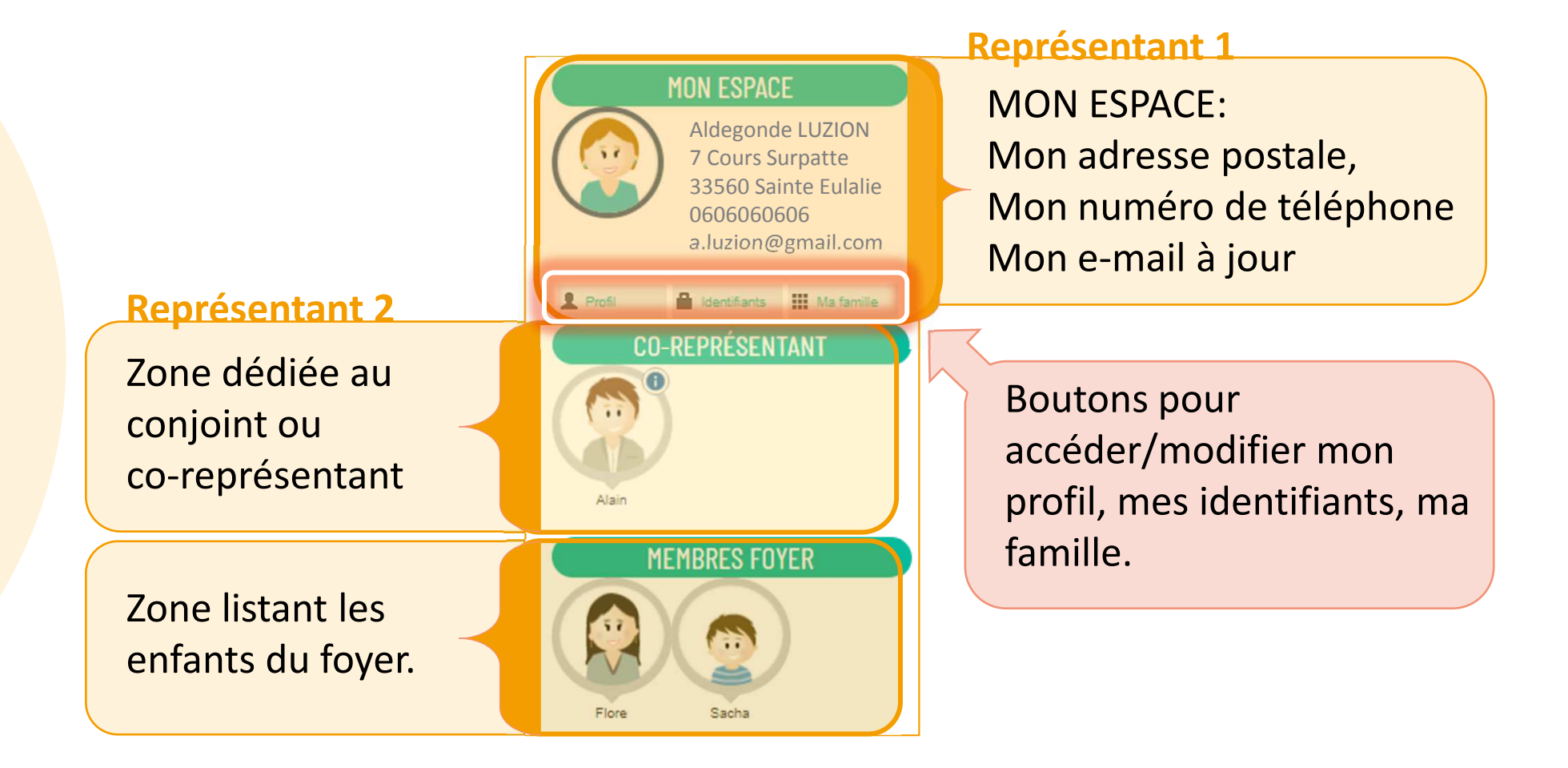

# Foyer

# Le foyer

Il est possible de corriger ou ajouter des informations pour chaque membre du foyer: Représentant 1, 2 ou enfants. Auquel cas, pour accéder aux détails concernant la personne, il faut cliquer gauche sur la vignette représentant le personnage.

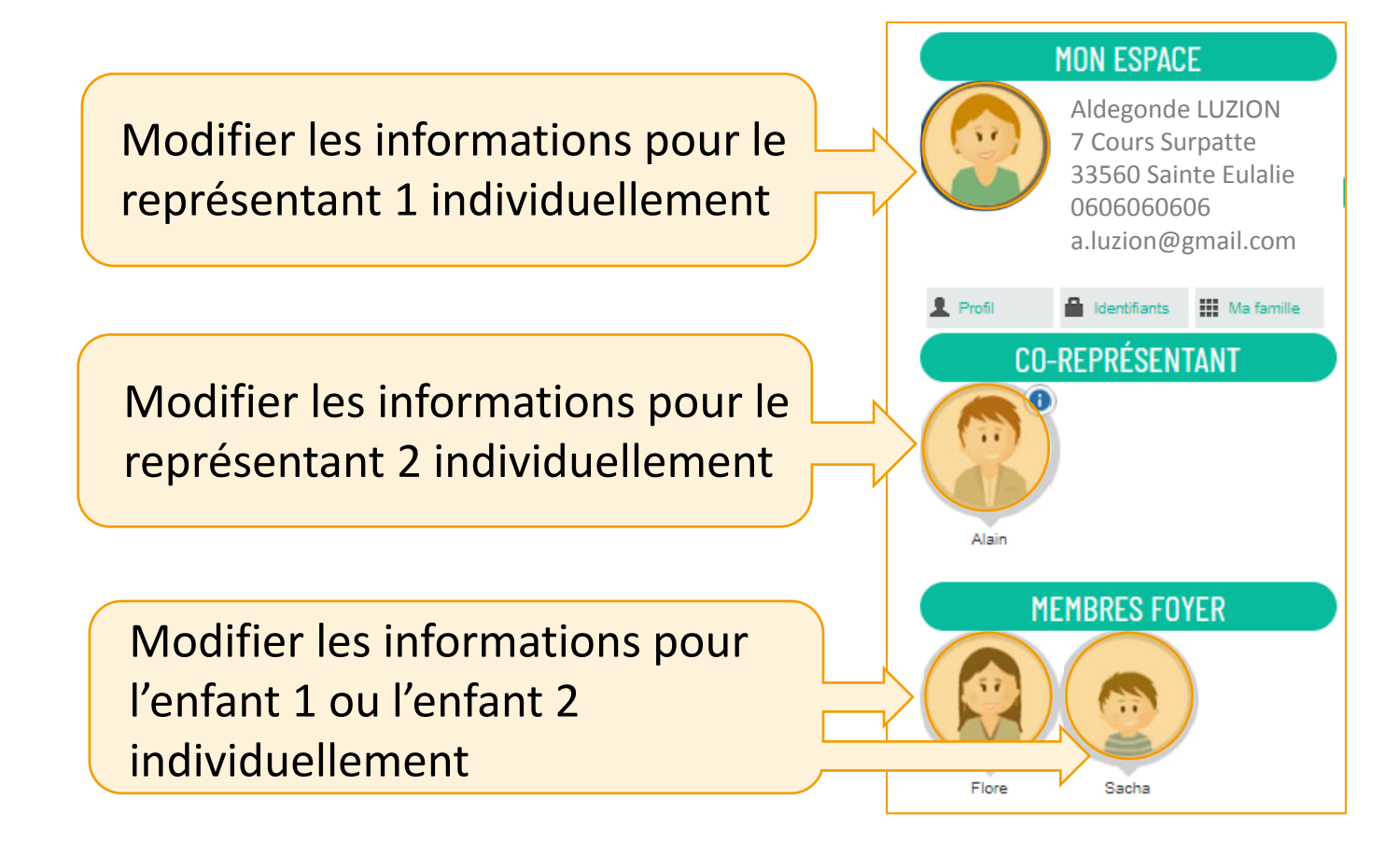

#### Le Foyer

L'écran qui s'affiche traite uniquement des données pour la personne sélectionnée plus tôt.

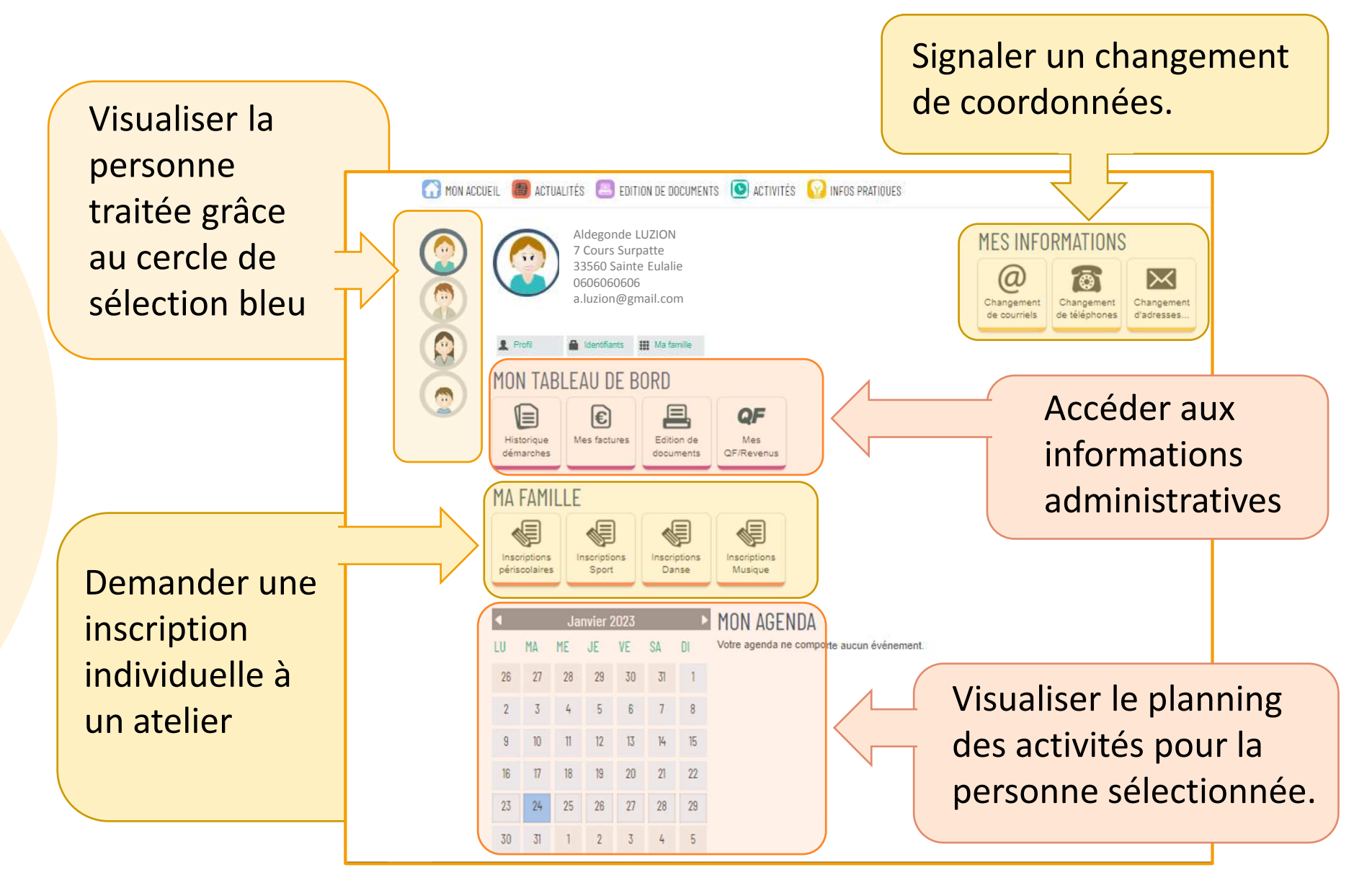

Foyer

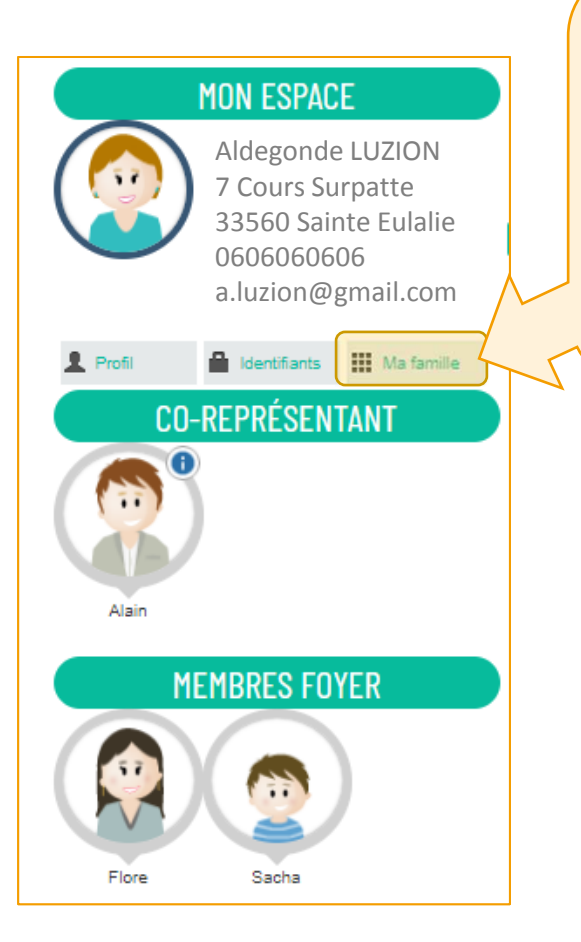

La famille fiscale est complète. Pour ajouter maintenant des contacts comme les grandsparents, qui seront amenés à aller chercher les enfants, il faut cliquer sur le bouton FAMILLE, dans l'espace personnel du représentant 1.

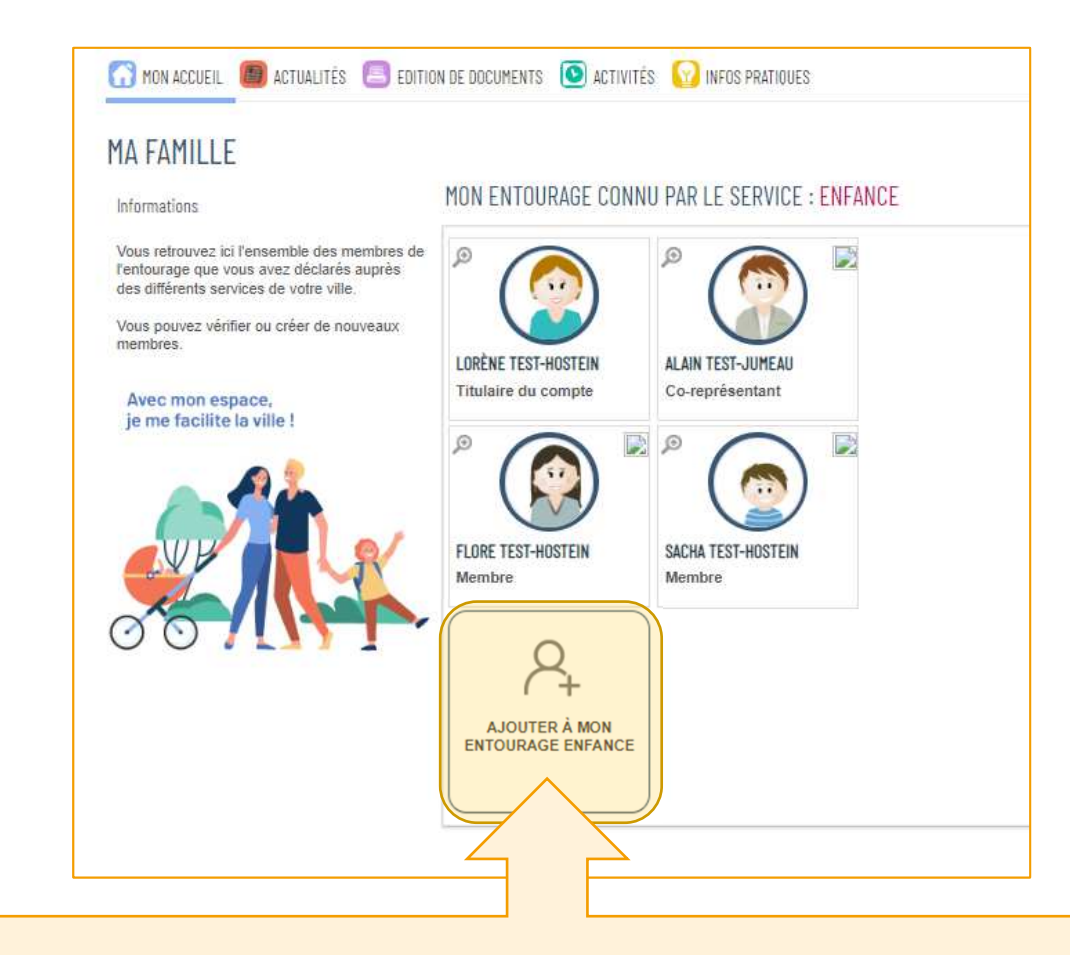

Dans l'écran qui suit, cliquer sur AJOUTER À MON ENTOURAGE ENFANCE.

La page qui suit est un préambule explicatif. Pour débuter la démarche, cliquer sur COMMENCER, tout en bas.

| 🞧 MON ACCUEIL 🕘 ACTUALITÉS 😑 EDITION DE DOCUMENTS 💿 ACTIVITÉS 🔞 INFOS PRATIQUES                                                                                                    |                               | U      |
|----------------------------------------------------------------------------------------------------|-------------------------------|--------|
| NOUVELLES PERSONNES                                                                                                    | Durée ap:<br>démarche<br>5 mn | :ette  |
|                                                                                                    |                               |        |
| L'enregistrement de votre demande se déroule en plusieurs étapes. Le nombre et le contenu des étapes affichées varient selon le type de démarche et les options choisies par la mairie.                                                                                                    |                               |        |
| volci les etapes pouvait ette anicinees .  • Etape Mon rendez-vous Sur cette étapes vans saisissez un rendez-vous en lien avec la demande. Cette étape s'affiche uniquement si la demande nécessite une prise de rendez-vous.                                                                                                    |                               |        |
| <ul> <li>Etape Mes informations</li> <li>Sur cette page, vous saisissez les informations vous concernant.</li> <li>Si vous étes sur votre compte citoyen, cetles-ci sont automatiquement renseignées.</li> <li>Vous pouvez néanmoins choisir d'être informé du suivi de votre demande par un moyen autre que celui précisé sur votre compte citoyen.</li> </ul> |                               |        |
| <ul> <li>Etape Choix des personnes</li> <li>Si besoin, cette page permet de sélectionner les personnes concernées par la demande.</li> </ul>                                                                                                    |                               |        |
| <ul> <li>Etape Ma demande</li> <li>Cette page correspond au formulaire permettant de saisir votre demande. Elle est donc différente d'une demande à une autre.</li> </ul>                                                                                                    |                               | 7      |
| Etape Le récapitulatif     Cette page récapitule les informations que vous avez saisles dans le formulaire.     Vous pouvez ainsi les vérifier avant de valider votre demande.                                                                                                    |                               |        |
| ANNULER LA DÉMARCHE                                                                                                    | СОММЕ                         | NCER > |

Dans la partie gauche, choisir où ajouter cette nouvelle personne:

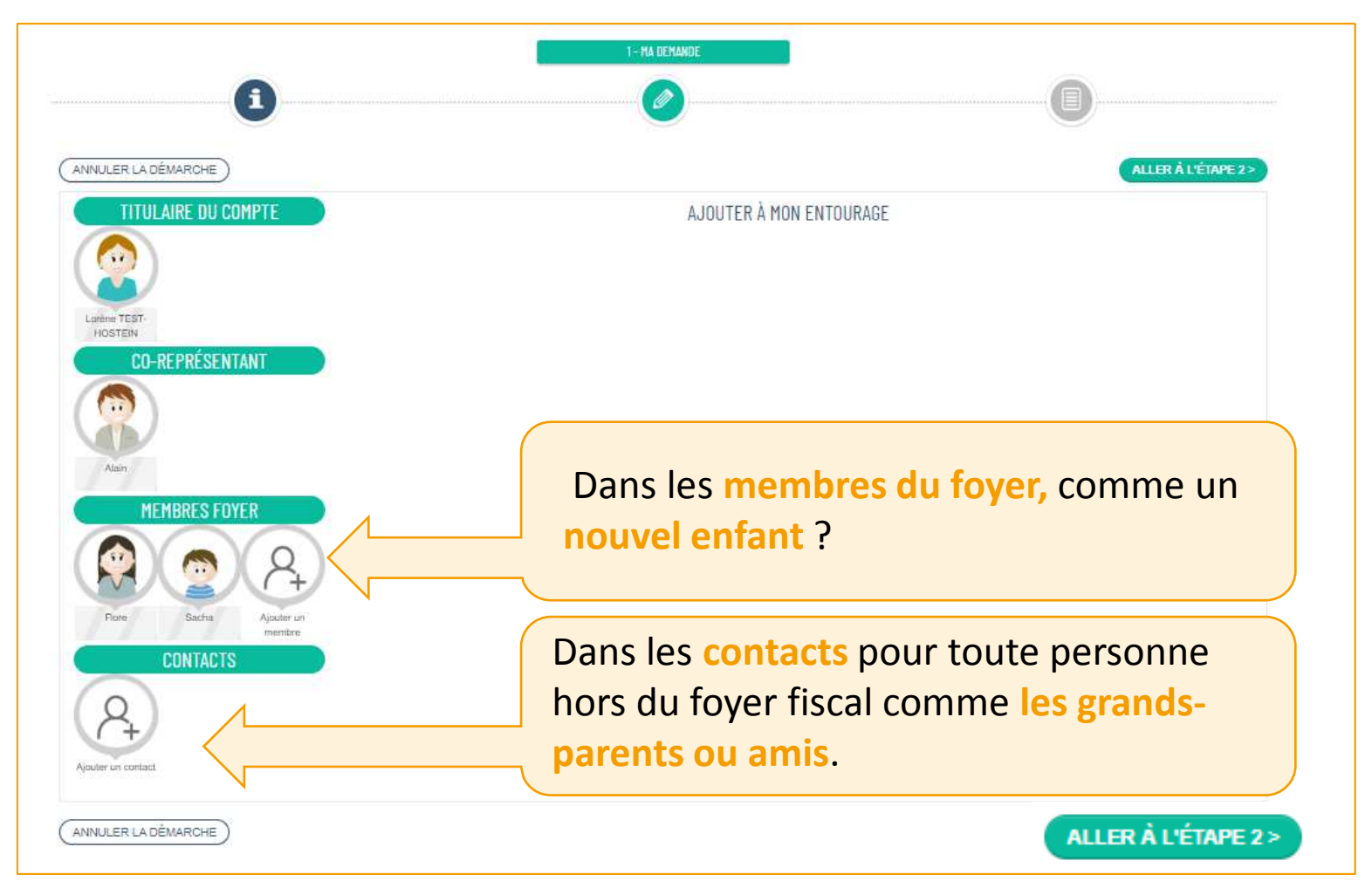

Cliquer ensuite sur ALLER À L'ÉTAPE 2

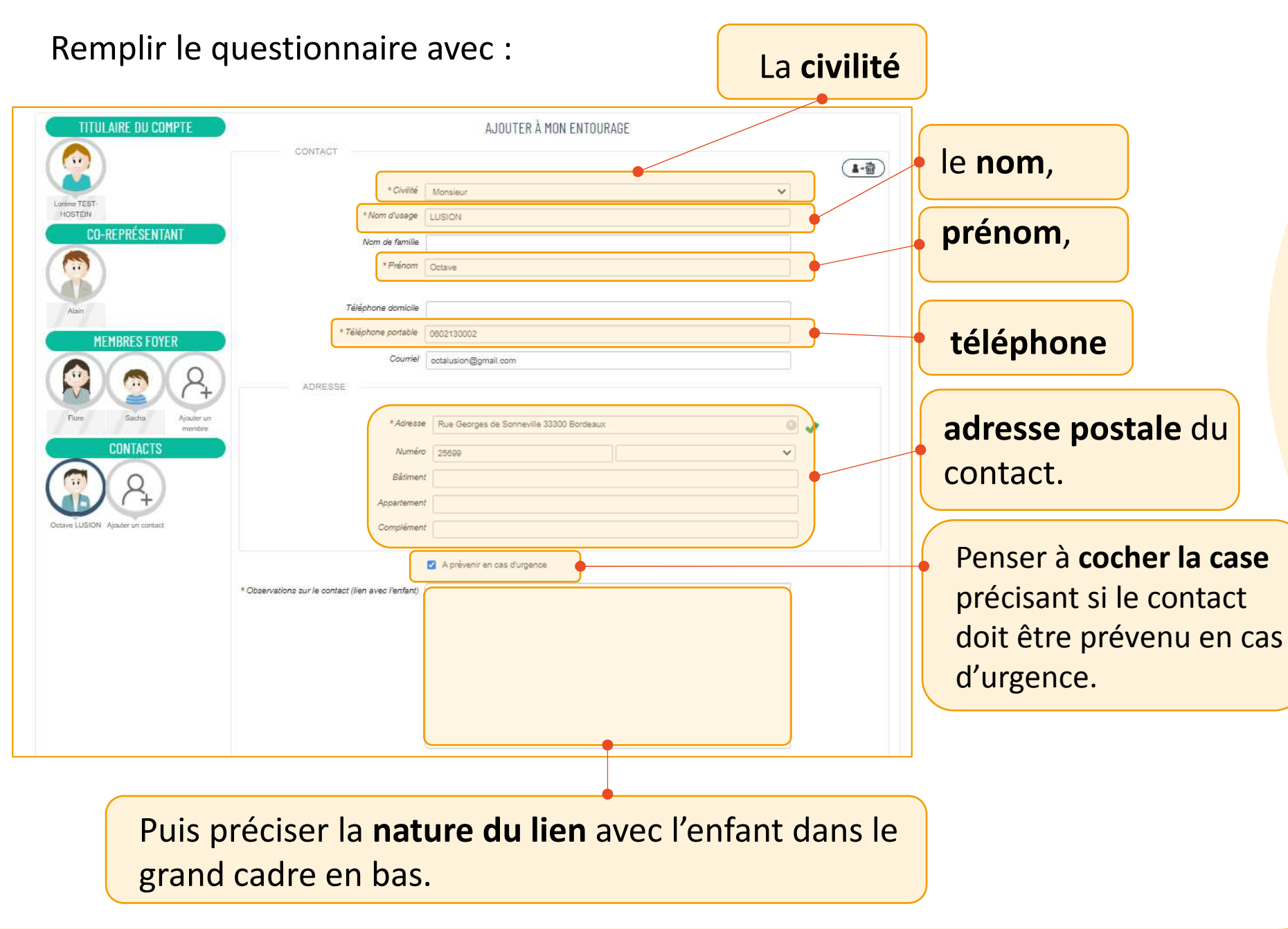

|                                  |                                                    | 2 B                                     |           |            |
|----------------------------------|----------------------------------------------------|-----------------------------------------|-----------|------------|
| TITULAIRE DU COMPTE              | Crivine                                            | Monsieur                                | *         |            |
|                                  | * Nom d'usage                                      | LUSION                                  |           |            |
|                                  |                                                    |                                         |           |            |
|                                  | ivom de familie                                    |                                         |           |            |
|                                  | * Prénom                                           | Octave                                  |           |            |
| Lorène TEST<br>HOSTEIN           |                                                    |                                         |           |            |
| CO DEDDÉSENTANT                  | Tálásbasa deminila                                 |                                         |           |            |
| GU-REF RESERVANT                 | reseptione domaine                                 |                                         |           |            |
|                                  | * Téléphone portable                               | 0602130002                              |           |            |
|                                  | Coursiel                                           |                                         |           |            |
|                                  | ousner                                             | octaiusion@gmail.com                    |           |            |
| Atain                            | ADRESSE                                            |                                         |           |            |
|                                  |                                                    |                                         |           |            |
| MEMBRES FOYER                    | * Advesse                                          | Rue Gennes de Sanneville 33300 Bordeaux | 0         | 1          |
|                                  |                                                    |                                         |           | ×          |
| ( 💟 )( 🦳 )( Q. )                 | Numéro                                             | 25899                                   | )         |            |
|                                  | Distant                                            |                                         |           | -<br>-     |
| Piore Sacha Aicuter un           | Daiment                                            |                                         |           |            |
| membre                           | Appartement                                        |                                         |           |            |
| CONTACTS                         | Complement                                         |                                         |           | <u> </u>   |
|                                  | Complement                                         |                                         |           |            |
|                                  | <u>*</u>                                           |                                         |           |            |
|                                  |                                                    | A prèvenir en cas d'urgence             |           |            |
|                                  | * Observations sur le contact (lien avec l'enfant) |                                         |           |            |
| Octave LUSION Ajouter un contact |                                                    |                                         |           |            |
|                                  |                                                    |                                         |           |            |
|                                  |                                                    |                                         |           |            |
|                                  |                                                    |                                         |           |            |
|                                  |                                                    |                                         |           |            |
|                                  |                                                    |                                         |           |            |
|                                  |                                                    |                                         |           |            |
|                                  |                                                    |                                         |           |            |
|                                  |                                                    |                                         |           |            |
|                                  |                                                    |                                         |           |            |
|                                  |                                                    |                                         | ALLER À L | 'ÉTAPE 2 > |
| (ANNULER LA DÉMARCHE)            |                                                    |                                         |           |            |
|                                  |                                                    |                                         |           |            |

Cliquer sur Aller à l'étape 2, tout en bas.

L'écran suivant montre le récapitulatif des informations pour le nouveau contact. Il faut relire attentivement.

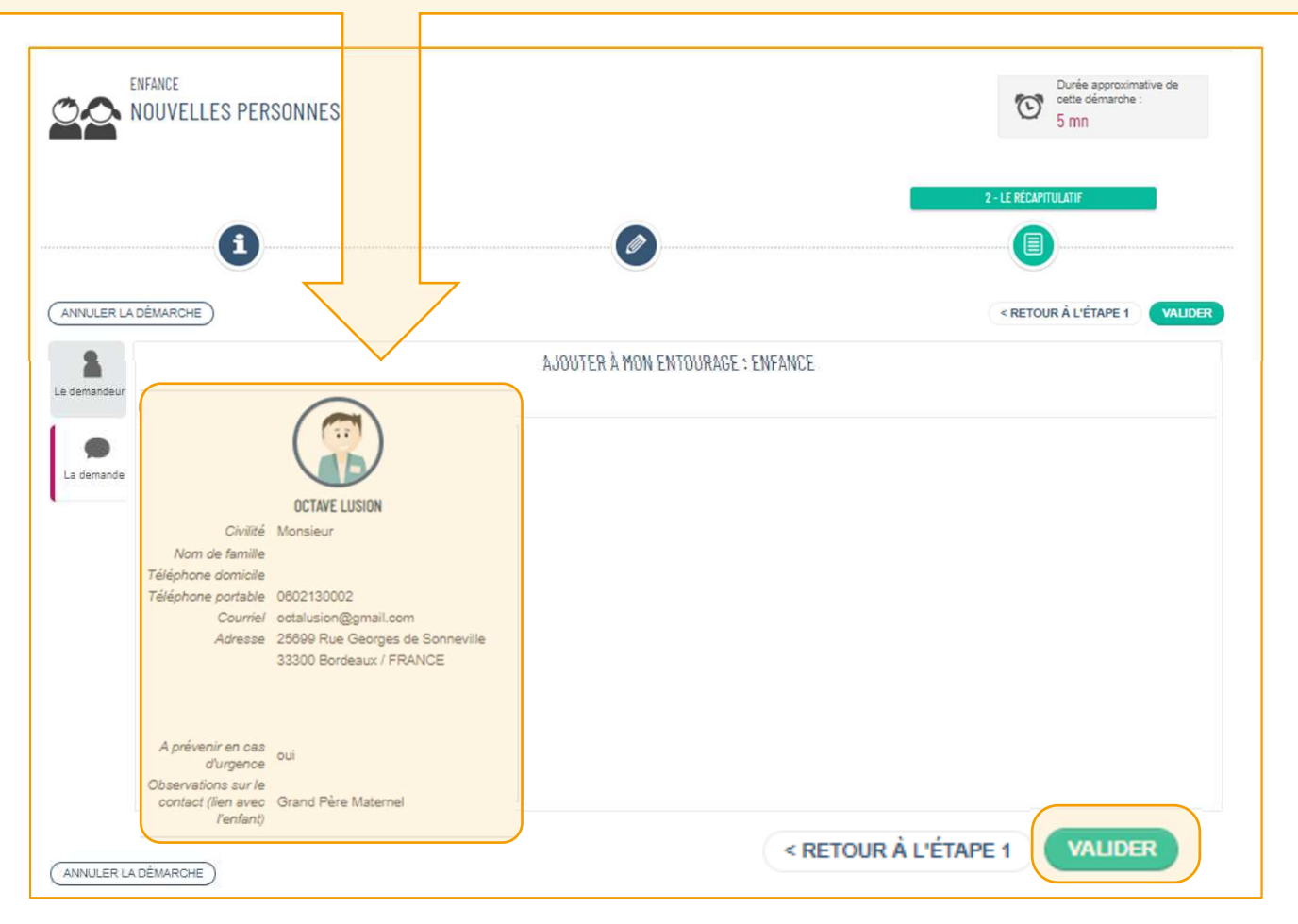

Pour finaliser, cliquer sur VALIDER tout en bas.

Un message va s'afficher pour indiquer que l'ajout de la personne a bien été prise en compte. Attention, la modification n'est pas instantanée. Elle est envoyée en Mairie pour être traitée par le service en charge de la gestion de Concerto.

| Image: 24 Jany. 2023       15:25       DEMANDE Nº 1840       Image: 2000       Image: 200 | 500 AI                 | ON2 RI               | N ENREGISTRE VUTRE DEMANDE                                                                                                    |                                      |                      |          |
|----------------------------------------------------------------------------------------------------|------------------------|----------------------|----------------------------------------------------------------------------------------------------|--------------------------------------|----------------------|----------|
| Votre demande va être transmise au service concerné et vous serez tenu informé par Courriel(a.lusion@gmail.com) de l'avancement de son in<br>Vous retrouverez toutes les informations concernant votre demande à cette adresse :<br>cliquez ici                                                                                                    | 24<br>Janv.<br>2023 15 | 5:25                 | DEMANDE N° 1640<br>ENFANCE Nouvelles personnes<br>Octave LUSION                                                                              | (m)                                  | <b>L</b> éposée      | (        |
| Vous retrouverez toutes les informations concernant votre demande à cette adresse :<br>cliquez ici                                                                                                    |                        |                      |                                                                                                    |                                      |                      |          |
| cliquez ici RETOUR À L'AG                                                                                                    | Votro d                | lomando              | va être transmise au service concerné et vous serez tenu informé par                                                                         | Coursel(a lusion@gmail.com) de la    | vancement de con in  | structio |
|                                                                                                    | Votre d<br>Vous re     | lemande<br>etrouvere | va être transmise au service concerné et vous serez tenu informé par<br>z toutes les informations concernant votre demande à cette adresse : | Courriel (a.lusion@gmail.com) de l'a | ivancement de son in | structio |

Il n'y a plus rien à faire. Cliquer sur RETOUR À L'ACCUEIL. Un mail sera envoyé par la Mairie pour informer de la prise en compte du nouveau membre ou contact de la famille.

Un premier mail va être envoyé pour récapituler la demande d'ajout de membre ou de contact à la famille. Il informe que la demande est bien reçue et en cours de traitement.

| $\leftarrow \rightarrow$ | C 🏠 🔒 mail.                   | google.co    |           | u/0/?tab=rm&ogbl#inbox/FMfcgzGrcFpMNgIVsZtKjxLdWqFgpwxM                                                                                                    | ۲                                                | B              | ☆        |     |
|--------------------------|-------------------------------|--------------|-----------|----------------------------------------------------------------------------------------------------|--------------------------------------------------|----------------|----------|-----|
| 💠 PoD                    | oc 🚠 DIGIFIP Ac               | chat de timi | nbres fis | 🙆 OPUS Arpège 🛛 I France Services 🧚 Gestion de la relati                                                                                                    |                                                  |                |          | Au  |
| ≡                        | M Gmail                       |              | ٩         | Rechercher dans les messages =                                                                                                    | (                                                | 2              | <b>3</b> |     |
| 1                        | Nouveau message               |              | ÷         |                                                                                                    | 2 sur 27                                         | '8 <b>&lt;</b> | >        | 10. |
|                          | Boîte de réception            | 18           |           | Mairie de Sainte-Eulalie - Accusé de réception de votre demande 🔉 Boite de réception 🗙                                                                                         |                                                  | Ę              | ≱ [2     | 3   |
| ☆<br>©                   | Messages suivis<br>En attente |              |           | nepasrepondre_mairie-ste-eulalie@espace-citoyens.net <nepasrepondre_mairie-ste-eulalie@espace-citoyens.net><br/>À moi 👻</nepasrepondre_mairie-ste-eulalie@espace-citoyens.net> | 15:26 (il y a 36 minutes) 🥳                      | γ ←            | :        |     |
| D<br>⊳                   | Important<br>Messages envoyés |              |           | Référence : 1640<br>Bonjour Mme Aldegonde Lusion                                                                                                    |                                                  |                |          |     |
| ⊡<br>≁D                  | Brouillons<br>Catégories      | 11           |           | Nous avons bien reçu votre demande (Nouvelles personnes), enregistrée le 24 janvier 2023.<br>Pour rappel votre demande est la suivante                                         |                                                  |                |          |     |
| 2                        | Réseaux sociaux               |              |           | Enfance - Nouvelles personnes                                                                                                    |                                                  |                |          | -   |
| ()<br>                   | Notifications<br>Forums       | 19           |           | Contact<br>Civilité : Monsieur<br>Nom d'usage : LUSION<br>Nom de famille :                                                                                                    |                                                  |                |          |     |
| ⊳<br>~                   | <b>Promotions</b><br>Plus     | 86           |           | Prénom : Octave<br>Téléphone domicile :<br>Téléphone portable : 0602130002<br>Courriel : <u>octatusion@gmail.com</u><br>Adresse                                                |                                                  |                |          |     |
| Libe                     | llés                          | +            |           | a zoosa kue Georges de Sonnevnie<br>33300                                                                                                    |                                                  |                |          |     |
| :                        |                               | 2            |           | A prévenir en cas d'urgence : True<br>Observations sur le contact (lien avec l'enfant) : Grand Père Maternel<br>                                                               | lien : <u>https://www.espace-citoyens.net/ma</u> | irie-ste       |          | -   |
|                          |                               |              |           | Cordialement,                                                                                                    |                                                  |                |          |     |
|                          |                               |              |           | La Mairie de Sainte-Eulalie.                                                                                                    |                                                  |                |          |     |

Un second mail sera ensuite envoyé pour donner le résultat du traitement: Demande acceptée ou refusée. Il est possible de voir le détail des échange en cliquant sur le lien bleu.

|   | La Mairie de Sainte-Eulalie - Votre demande de Nouvelles personnes 🍃 Boîte de réception ×                                                                                      |                          |               | 8 | Ø |
|---|----------------------------------------------------------------------------------------------------|--------------------------|---------------|---|---|
| 2 | nepasrepondre_mairie-ste-eulalie@espace-citoyens.net <nepasrepondre_mairie-ste-eulalie@espace-citoyens.net><br/>À moî 👻</nepasrepondre_mairie-ste-eulalie@espace-citoyens.net> | 16:01 (il y a 2 minutes) | ☆             | 4 | : |
|   | Référence : 1640                                                                                                    |                          |               |   |   |
|   | Bonjour Mme Aldegonde Lusion                                                                                                    |                          |               |   |   |
|   | Votre demande Nouvelles personnes déposée le le 24 janvier 2023 a été traitée positivement.                                                                                    |                          |               |   |   |
|   | Les détails peuvent être consultés en cliquant sur ce lien : https://www.espace-citoyens.net/mairie-ste-eulalie/espace-citoyens/Demande/SuiviDemande/8bHlgln0fN                | CX8KF1Cf4F8P0R1T2c       | <u>ZWr3</u> . |   |   |
|   | Cordialement,                                                                                                    |                          |               |   |   |
|   | La Mairie de Sainte-Eulalie                                                                                                    |                          |               |   |   |
|   | Service des affaires scolaires                                                                                                    |                          |               |   |   |
|   |                                                                                                    |                          |               |   |   |
|   | Ce message est envoyé par un automate, merci de ne pas y répondre. Votre réponse ne pourra être traitée.                                                                       |                          |               |   |   |
|   | ← Répondre → Transférer                                                                                                    |                          |               |   |   |

Le détail des échanges ouvre cette page sur l'espace famille. Il est possible de devoir se reconnecter pour y accéder.

| UIVI DE LA DI<br>24<br>anv. 15:25 |                     | N° 1640<br>ANDE N° 1640<br>NCE Nouvelles personnes<br>ve LUSION                    | Traitée |
|-----------------------------------|---------------------|------------------------------------------------------------------------------------|---------|
| 8                                 |                     | HISTORIQUE                                                                         |         |
| demandeur                         | 24<br>Janv<br>2023  | 16:01 - Aujourd'hui<br>Opération : Fin de l'instruction, Issue positive            |         |
| a demande                         | 24<br>Janv.<br>2023 | 16:01 - Aujourd'hui<br>Opération : Début de l'instruction                          |         |
| O<br>Historique                   | 24<br>Janv.<br>2023 | 16:25 - Aujourd'hui<br>Opération : Dépôt (moyen utilisé : Portail Espace-Citoyens) |         |
| Echanges                          |                     |                                                                                    |         |
|                                   |                     |                                                                                    |         |

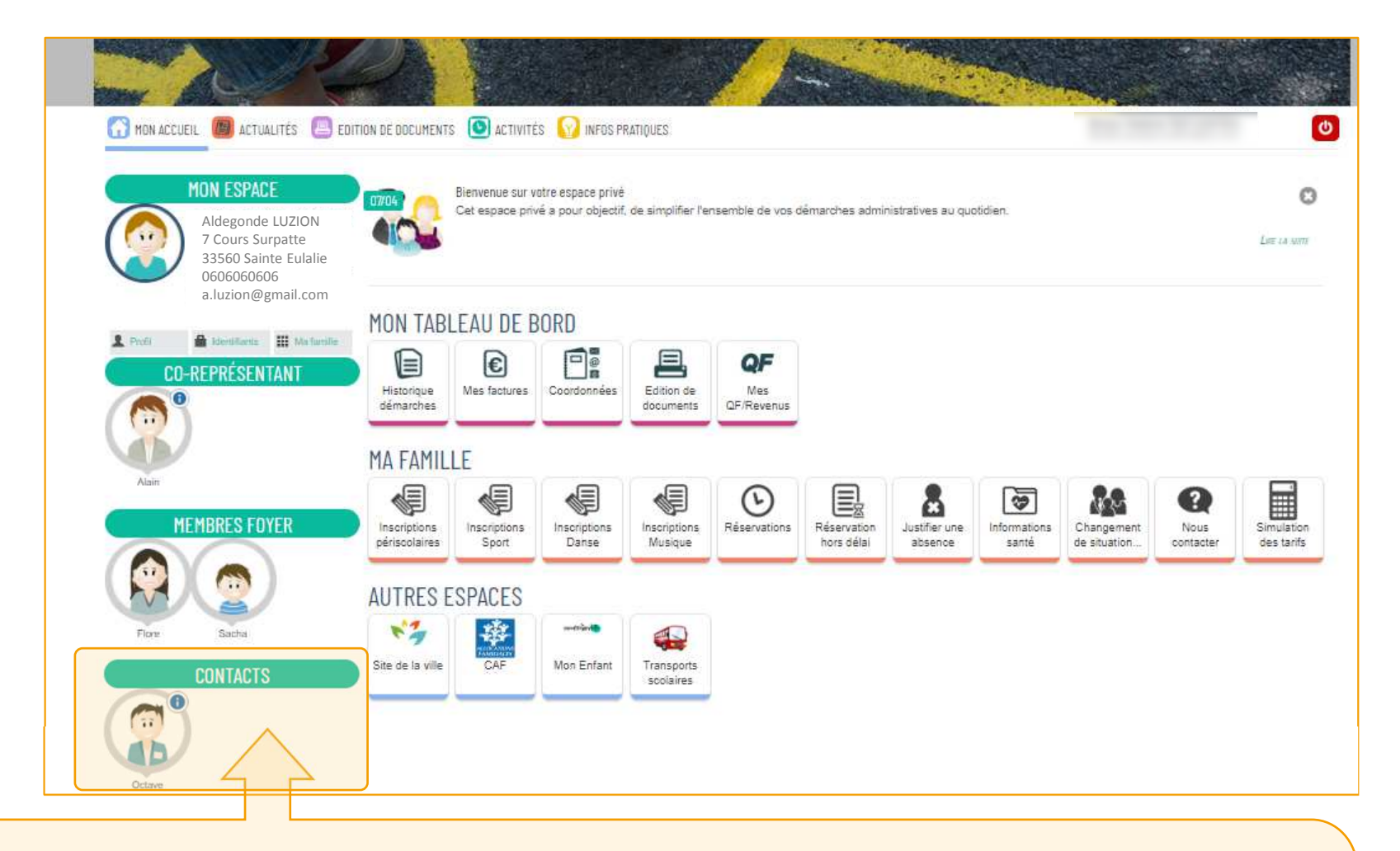

Si le nouveau membre ou contact de la famille n'apparait pas, se déconnecter et réécrire ses identifiants et mots de passe. La mise à jour se fera automatiquement.

#### Vérifier/Modifier ses infos personnelles

Pour accéder aux informations personnelles du premier représentant de la famille ( le membre payeur), il faut cliquer sur le bouton PROFIL, dans la partie MON ESPACE, à gauche de l'écran.

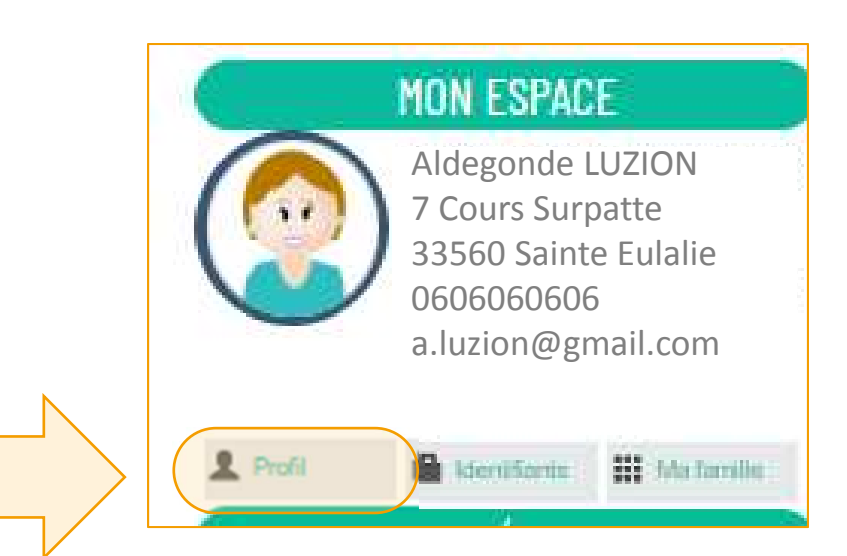

# Perso

#### Vérifier/Modifier ses infos personnelles

#### Cliquer ensuite sur le bouton JE MODIFIE MON ESPACE.

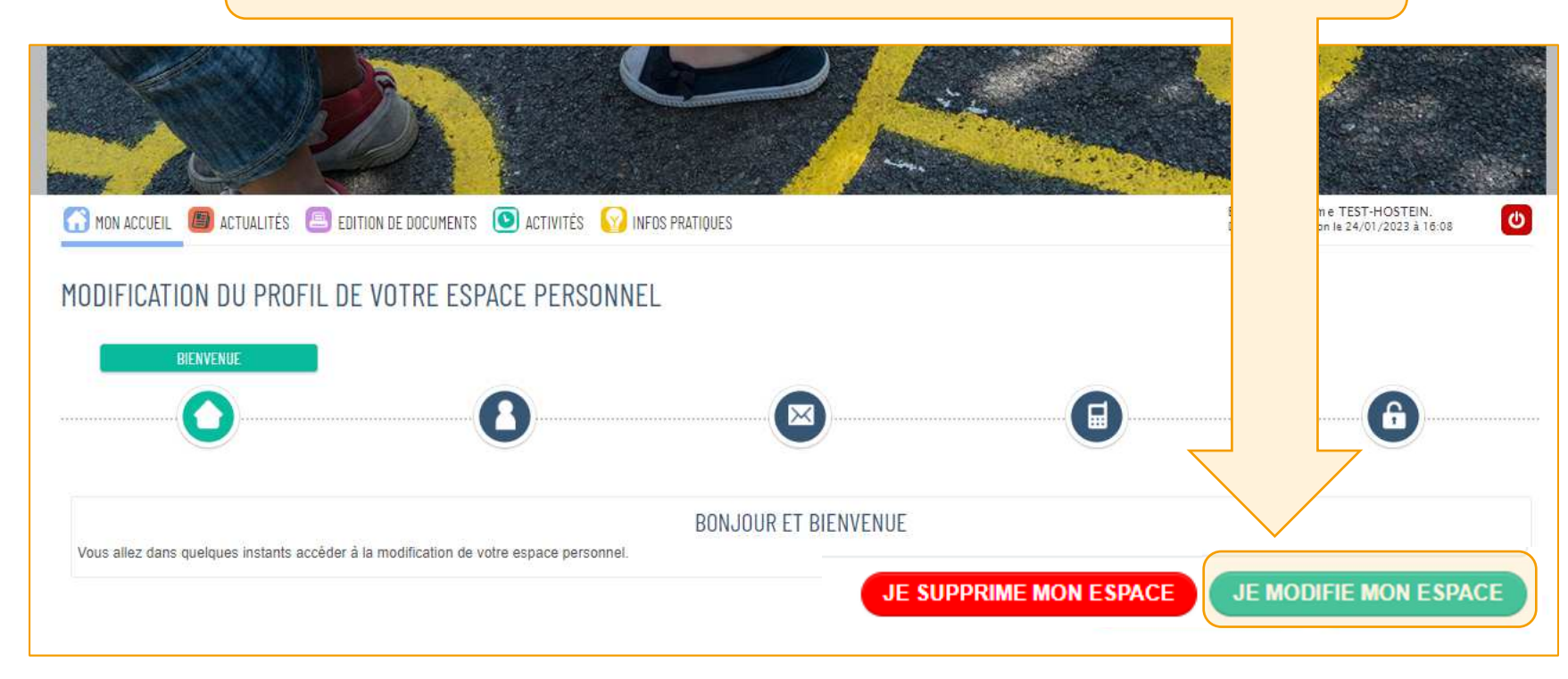

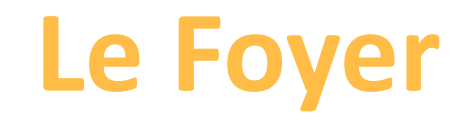

Vérifiez ou modifier les informations relatives à l'identité du représentant principal. Champs obligatoires: Civilité, Nom usuel, Prénom(s).

| MODIFICATION DU PROFIL DE VOTRE ESPA | CE PERSONNEL    |                   |
|--------------------------------------|-----------------|-------------------|
|                                      | NTITÉ           |                   |
| 0                                    | 3               | 6                 |
|                                      |                 |                   |
|                                      | IDENTITÉ        |                   |
| * Civilité                           | Madame          | ~                 |
| * Nom usuel                          | Lusion          |                   |
| Nom de naissance                     | Pokipel         |                   |
| * Prénom(s)                          | Aldegonde       |                   |
| Date de naissance                    | 01/01/1878      |                   |
| Pays de naissance                    | FRANCE          |                   |
| Département de naissance             | 33              |                   |
| Commune de naissance                 | LORMONT         |                   |
| Photo                                | Changer d'image | PRÉCÉDENT SUIVANT |

# Foyer

Cliquer ensuite sur le bouton SUIVANT

#### Vérifier/Modifier ses infos personnelles

Vérifiez l'adresse postale. Attention, si vous souhaitez modifier cette information, il est très fortement conseillé de le faire par la dalle MODIFIER MES COORDONNÉES, depuis le tableau de bord !

| MODIFICATION DU PROFIL DE VOTRE ESPACE PERSONNEL    |
|-----------------------------------------------------|
|                                                     |
| ADRESSE                                             |
| * Adresse complete 2 rue du Gluppi, 5, 760 E CAGLUE |
| Bâtiment                                            |
| Appartement                                         |
| Complément                                          |
| PRÉCÉDENT                                           |
| VALIDER                                             |
| Cliquer ensuite sur SLIV/ANT                        |

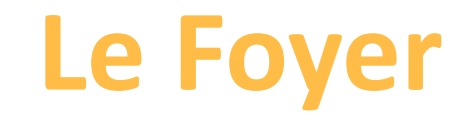

Idem pour les moyens de contacts, afin de modifier le mail ou le numéro de téléphone, il faut passer par la dalle MES COORDONNÉES du tableau de bord.

| 0                                      |                                                                     | MOYENS DE CONTACT | 6           |
|----------------------------------------|---------------------------------------------------------------------|-------------------|-------------|
|                                        | MOYENS DE CONTACT                                                   |                   |             |
| (*) Telephone<br>(*) Mobile            | (*) Renseigner au moins un moyen de contact parmi Teléphone, Mobile | 0                 |             |
| * Courriel<br>Moyen de contact préféré | a.luzior @g, ail om                                                 | 0                 |             |
|                                        |                                                                     |                   | PRÉCÉDENT S |

# Foyer

#### Vérifier/Modifier ses infos personnelles

La dernière information **ne doit jamais être supprimée ou modifiée**: Il s'agit de la **clef Famille**. Ce **code vous identifie lors des réservations et démarches sur le site**. Il est **obligatoire** et généré automatiquement par le logiciel géré par le service scolarité.

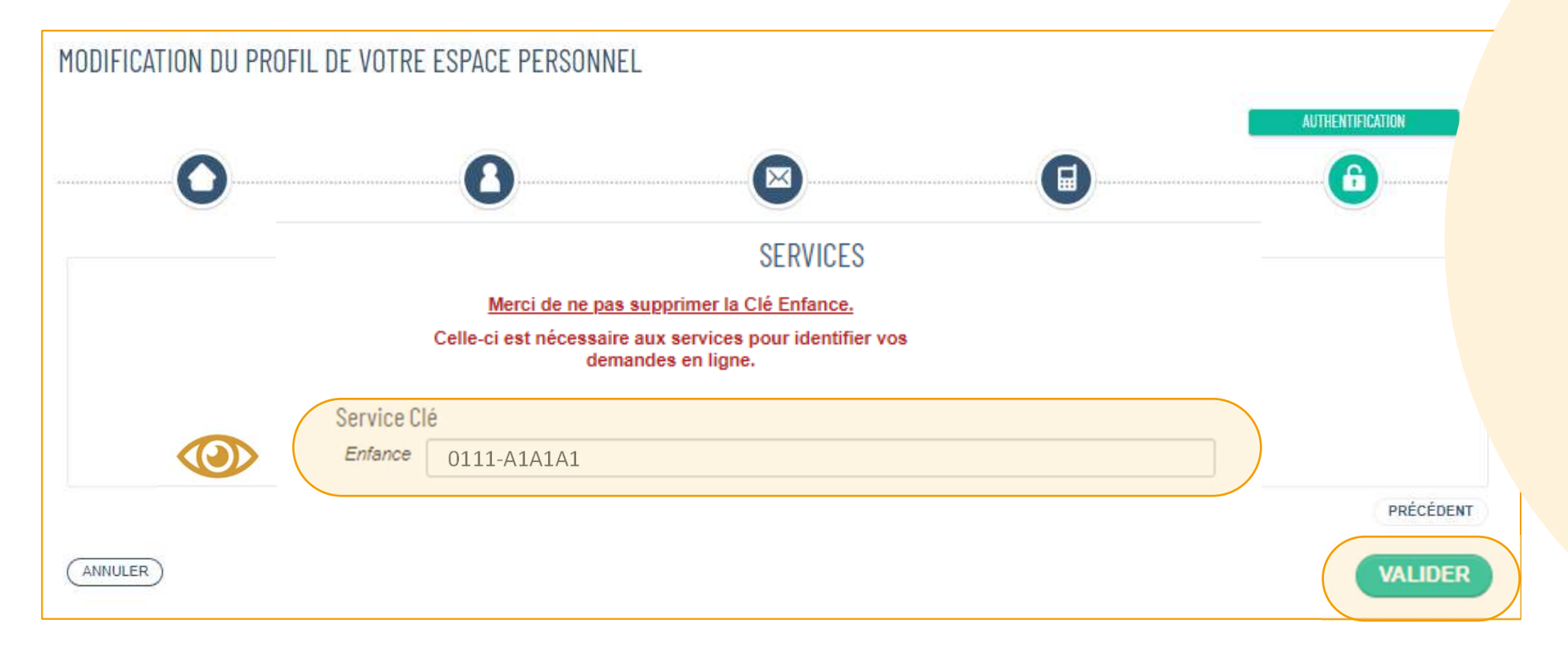

#### Cliquer ensuite sur le bouton VALIDER

#### Vérifier/Modifier ses infos personnelles

Il est fortement conseillé de mettre à jour les modifications aux demandes déjà déposées et de les communiquer au service Enfance de la Mairie. Pour cela, cocher les deux propositions de la petite fenêtre.

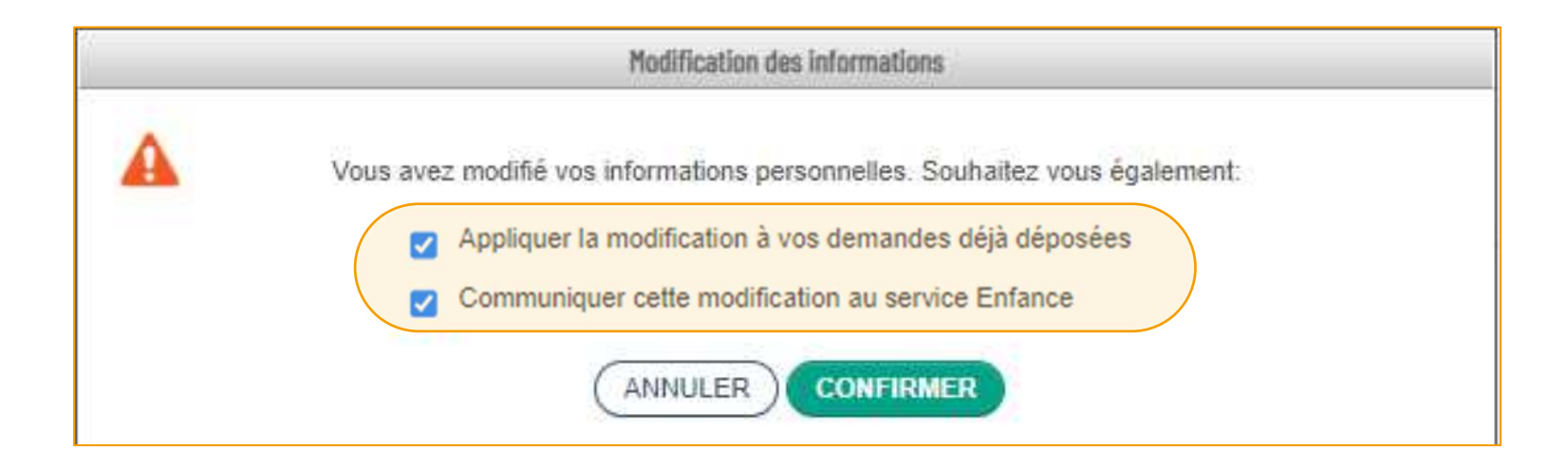

Puis cliquer sur le bouton **CONFIRMER** 

#### Mémento

| · · · · · · · · · · · · · · · · · · · |  |
|---------------------------------------|--|
|                                       |  |
|                                       |  |
|                                       |  |
|                                       |  |
|                                       |  |
|                                       |  |
|                                       |  |
|                                       |  |
|                                       |  |
|                                       |  |
|                                       |  |
|                                       |  |
|                                       |  |
|                                       |  |
|                                       |  |
|                                       |  |
|                                       |  |
|                                       |  |
|                                       |  |
|                                       |  |
|                                       |  |

# À qui m'adresser ?

Votre mairie

05.56.06.05.59 accueil@mairie-ste-eulalie.fr

Site:

https://www.mairie-ste-eulalie.fr/

#### Service Scolarité:

Mme COLLOT Sandrine : 05.57.77.15.82 scolarite@mairie-ste-eulalie.fr

#### ALSH maternelle:

Mme CHEDOZEAU Isabelle: 05.57.30.02.06 ALSH élémentaire: Mme CHEDOZEAU Isabelle: 05.56.06.40.41 <u>alsh@mairie-ste-eulalie.fr</u>

#### Maternelle Lucioles:

Mme MARQUE Isabelle: 05.56.06.35.15 ce332317p@ac-bordeaux.fr

#### Maternelle Montaigne: Mme LERICHE Mélanie: 05.56.06.31.55

ce.331472w@ac-bordeaux.fr

#### École élémentaire Saint Exupéry:

Mme MARTIN Véronique: 05.56.06.28.59 <u>ce.0333100r@ac.bordeaux.fr</u>

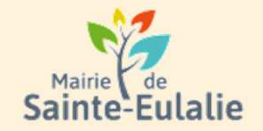

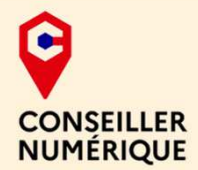

#### # activité # enfants# Informations # Garderie # cantine # paiement en ligne # restauration # Famille # réservation # scolarité # Famille # inscriptions# ALSH